## Grades and Assignments - Skyward Family Access

- 1. Go to the BISD homepage. <u>https://www.bisdtx.org/</u>
- 2. Click the tab "Parents and Students."
- 3. Click on "Learning Links."
- 4. Click the icon "Skyward Family Access" in the top row.
- 5. Login with your unique username and password to find your child's grades, attendance, and other school information.
- 6. If you do NOT have a username and password, please fill out the Family Access Request Form and turn it in to the Registrar.
- 7. For questions about Skyward, please contact your child's campus Registrar.

## Calificaciones y Tareas-Skyward Family Access

- 1. Vaya a la página de inicio de BISD. https://www.bisdtx.org/
- 2. Haga clic en "Padres y estudiantes".
- 3. Haga clic en "Enlaces de aprendizaje".
- 4. Haga clic en el icono "Skyward Family Access" en la fila superior.
- 5. Inicie sesión con su nombre de usuario y contraseña para encontrar las calificaciones, la asistencia y otra información escolar de su hijo.
- 6. Si NO tiene un nombre de usuario y contraseña, complete el Formulario de solicitud de acceso familiar y entrégueselo al registrador.
- 7. Si tiene preguntas sobre Skyward, comuníquese con el registrador del campus de su hijo.

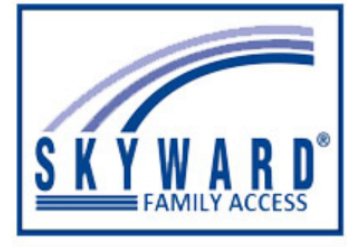